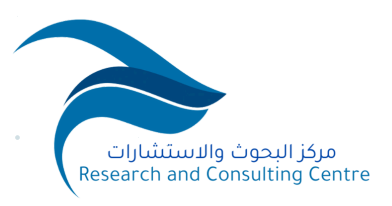

| • |   |   |   |   |
|---|---|---|---|---|
| • | • | • |   |   |
| • | • | • | • | • |
|   | • | • | • | • |

مركز البحوث والاستشارات - دليل استخدام البرامج التدريبية -

GQ

### دليل استخدام البرامج التدريبية

يقدم هذا الدليل إرشادات واضحة حول كيفية البدء في استخدام البرنامج التدريبي، ويتضمن:

- طريقة الوصول إلى البرنامج:
- قم بتسجيل الدخول إلى مركز البحوث والاستشارات باستخدام بيانات الدخول الخاصة بك.
  - بعد تسجيل الدخول، سيتم توجيهك إلى الصفحة الرئيسية.
  - اضغط علي "محتواي" ستظهر لك قائمة بالدورات والبرامج التي التحقت بها.

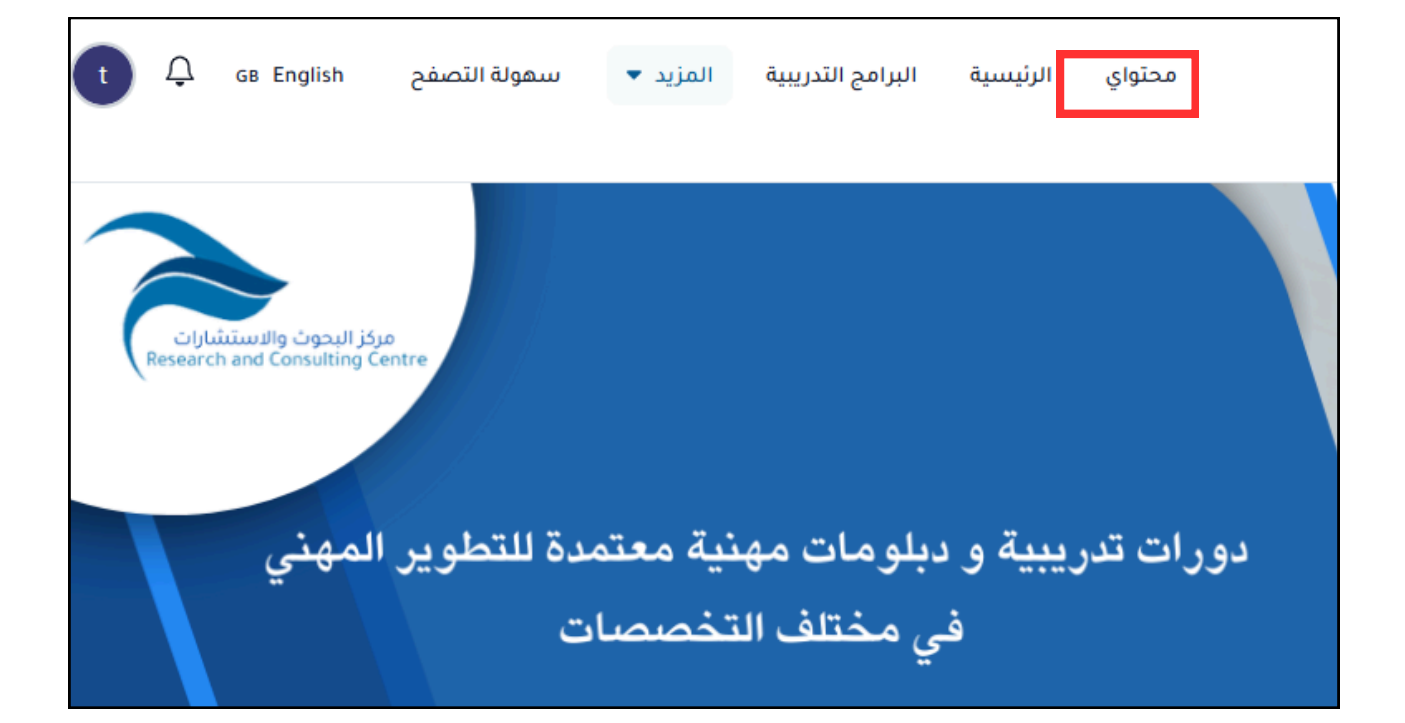

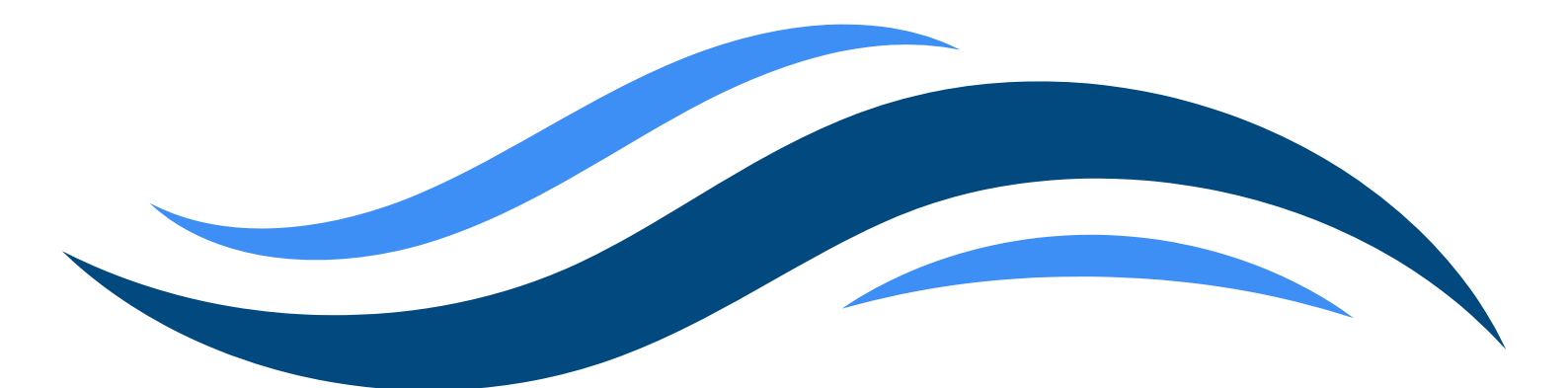

2) خطوات البدء بالبرنامج: اختر البرنامج أو الدورة التدريبية التي ترغب في البدء بها قم بالنقر على "المحتوى التعليمي" للانتقال إلى نقطة البداية. سيتم توجيهك إلى صفحة جديدة تحتوي على تفاصيل البرنامج ، والتي تشمل: 1\_ الأدلة الإرشادية والتعليمات العامة. 2\_ الفهرس الخاص بالبرنامج. 3 – استعراض شامل لمحتويات البرنامج التدريبي.

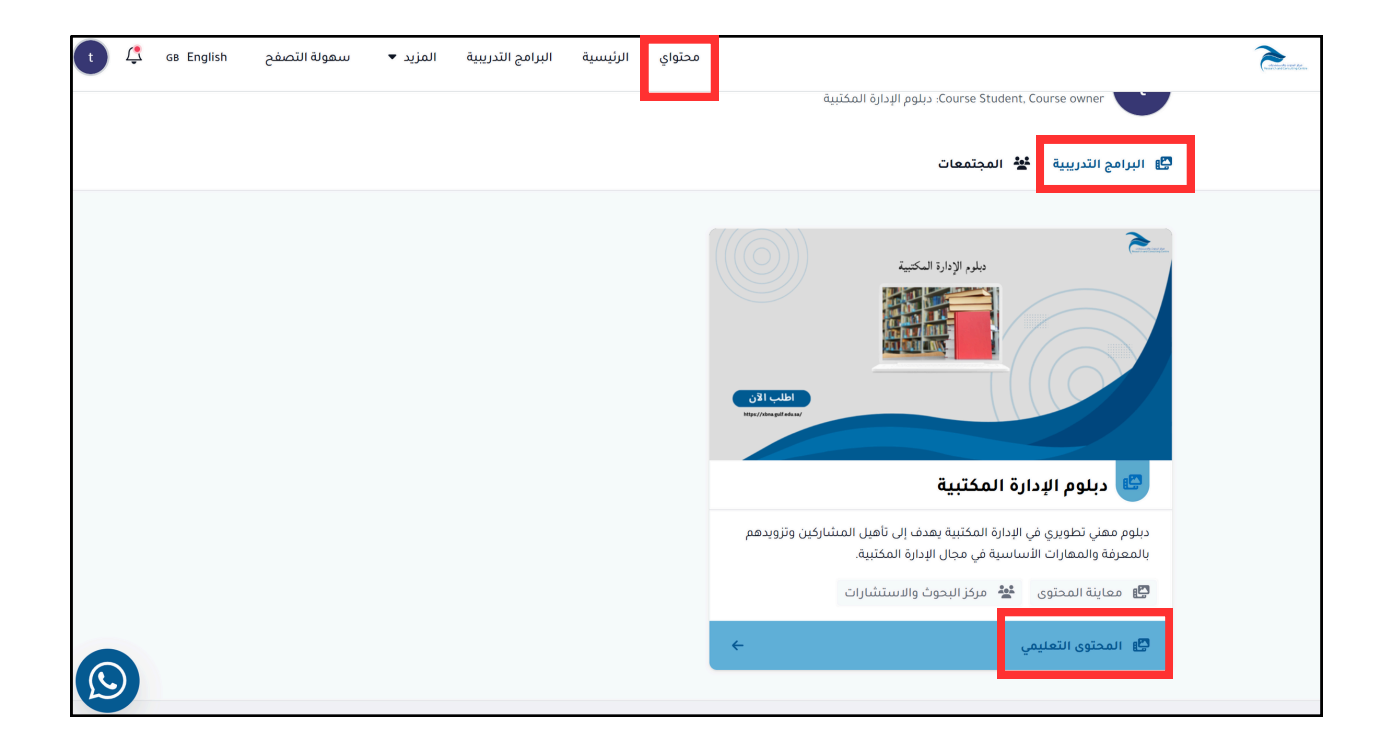

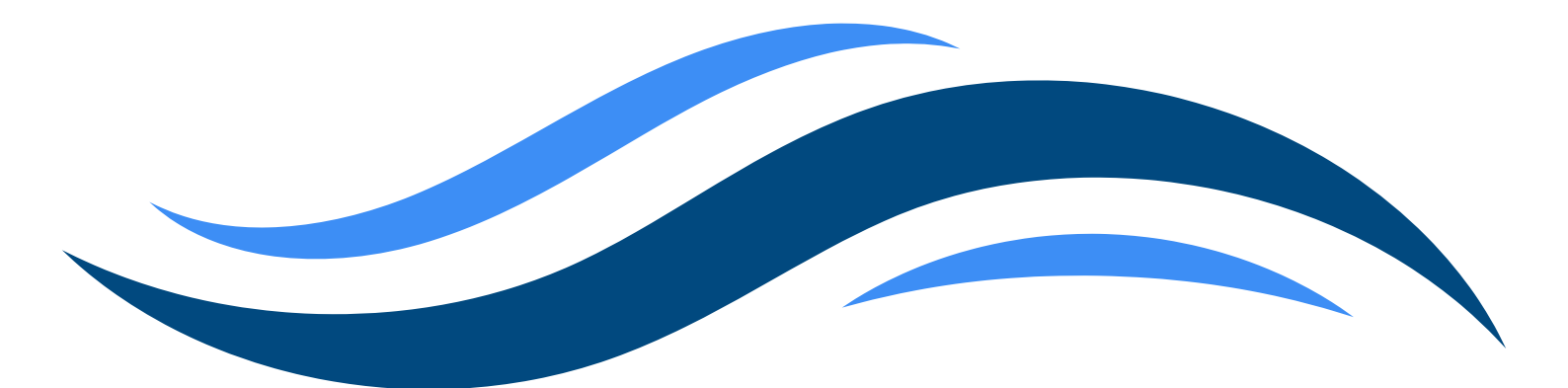

3) استعراض محتوى البرنامج:

الأقسام الرئيسية في صفحة البرنامج: 1 الجهة اليمنى من الصفحة: بدء البرنامج: لعرض محتوى البرنامج والأقسام الرئيسية والتنقل بينها. التقرير: يعرض التقدم ونسبة الإنجاز. التقويم: يعرض مواعيد الجلسات والمهمات. التقييم: تقييم البرنامج بعد استكمال البرنامج. المجتمعات: التواصل مع مجتمع مركز البحوث والاستشارات.

 2 قسم البحث: يوجد قسم مخصص للبحث عن محتوى معين داخل البرنامج، مما يسهل الوصول السريع إلى المعلومات والأهداف.

3\_ الفهرس: يحتوي الفهرس على جميع الأقسام والأهداف، مما يمكنك من التنقل بسهولة بين الأجزاء المختلفة للبرنامج.

| سهولة التصفح | זֿד ▲ ו | التدريبية المزر | محتواي الرئيسية البرامح                   | <b>Constant</b>         |
|--------------|---------|-----------------|-------------------------------------------|-------------------------|
|              |         |                 | ابحث ضمن الدورة 2                         |                         |
|              |         |                 | التعليمات                                 | دبلوم الإدارة المكتبية. |
|              | ٥       |                 | دلیل بدء استخدام البرنامج 🎓               | ا بدء البرنامج          |
|              | ۲       | 3               | الأدنة الإرشادية 📒                        | • الفصل الاول           |
|              | ۲       |                 | محتويات البرنامج التدريبي 🍋               | ●الفصل الثاني 1         |
|              |         |                 |                                           | ≛ التقرير               |
|              |         |                 | مقدمة في علوم الحاسب                      | ڭ التقويم               |
|              | أساسي   | مكتمل           | المحاضرة الأولى مقدمة في علوم الحاسب      | لا التقييم              |
|              | اسي 🛛   | أسا             | المحاضرة الثانية مقدمة في علوم الحاسب<br> | ټالمجتمعات              |

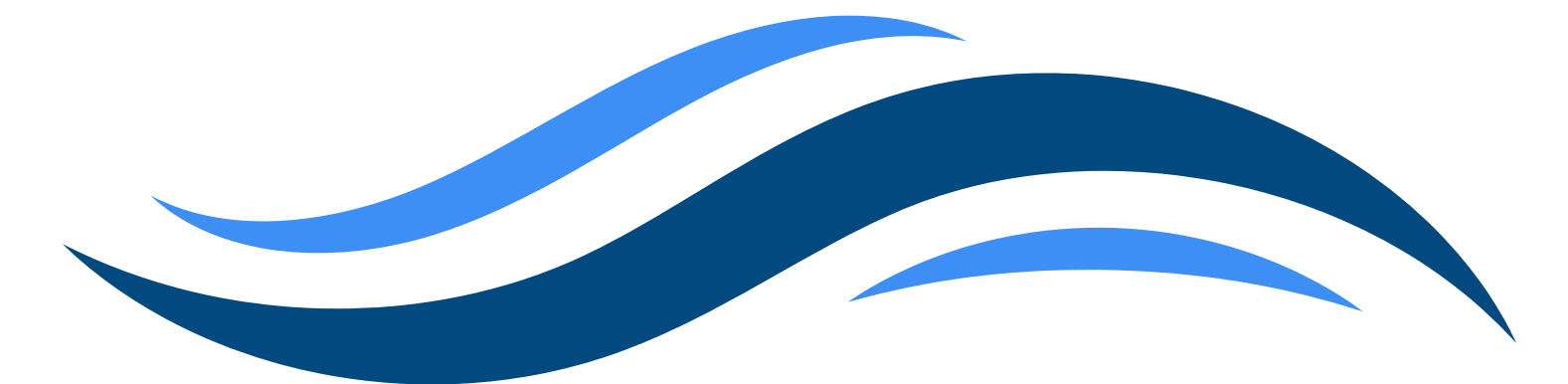

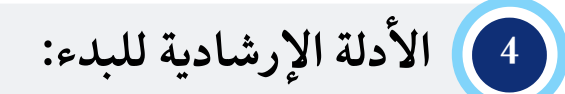

قبل البدء بالتعلم، يجب على المتدرب ما يلي:
 الاطلاع على دليل بدء استخدام البرنامج والأدلة الإرشادية بالنقر على علامة الاستعراض.

| التصفح GB English | الرئيسية البرامج التدريبية المزيد 🔻 سهولة | محتواي                               | 2                       |
|-------------------|-------------------------------------------|--------------------------------------|-------------------------|
|                   | Q.]                                       | ابحث ضمن الدورة                      |                         |
|                   |                                           | التعليمات                            | دىلوم الإدارة المكتبية. |
|                   | 8                                         | کیل بدء استخدام البرنامج 🍃           | E) بدء البرنامج         |
|                   | •                                         | 📴 الأدلة الإرشادية                   | ● القصل الاول           |
|                   | •                                         | محتويات البرنامج التدريبي<br>        | ● الفصل الثاني          |
|                   |                                           | ا<br>مقدمة في علوم الحاسب            | ک انتفریر<br>1) انتقویم |
|                   | مكتمل أساسي                               | المحاضرة الأولى مقدمة في علوم الحاسب | لا التقييم              |
|                   |                                           |                                      | 🗟 المجتمعات             |

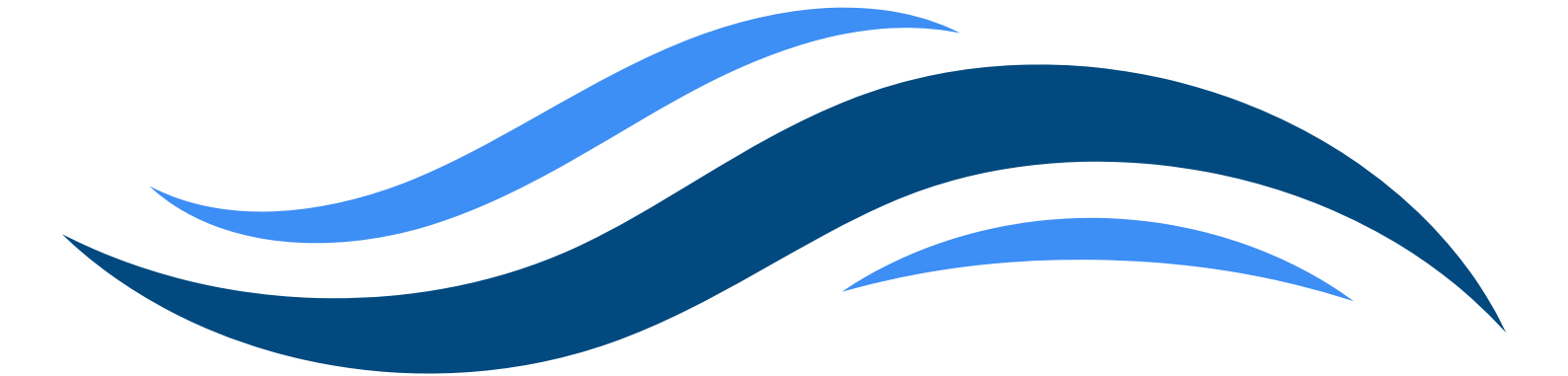

5) خطوات التعلم داخل البرنامج:

- لبدء التعلم، يجب على المتدرب اتباع الخطوات التالية بالترتيب: 1 – اختيار المقرر:
- يقوم المتدرب باختيار المقرر الذي يرغب في دراسته من قائمة المقررات المتاحة بالفهرس. وعند الإنتهاء من الفصل الأول يتم الإنتقال إلى الفصل الثاني.

| ل 🖧 GB English مولة التصفح | الرئيسية البرامح التدريبية المزيد ▼ س | محتواي                                 | Constant.                |
|----------------------------|---------------------------------------|----------------------------------------|--------------------------|
|                            |                                       | مقدمة في علوم الحاسب                   | ((O)) waayaa 🏊           |
|                            | مختمل أساسي                           | المحاضرة الأولى مقدمة في علوم الحاسب   |                          |
|                            | أساسي 👁                               | المحاضرة الثانية مقدمة في علوم الحاسب  | دىلوم الإدارة المختينة   |
|                            | اساسي 🗞                               | المحاضرة الثالثة مقدمة في علوم الحاسب  | ا بدء البرنامج           |
|                            | أساسي 🛇                               | المحاضرة الرابعة مقدمة في علوم الحاسب  | ● القصل الاول            |
|                            | اساسي 🛇                               | المحاضرة الخامسة مقدمة في علوم الحاسب  | ● الفصل الثاني           |
|                            | أساسي                                 | المحاضرة السادسة مقدمة في علوم الحاسب  | التقرير                  |
|                            | أساسي 🛇                               | المحاضرة السابعة مقدمة في علوم الحاسب  | 🖨 انتقویم                |
|                            | أساسي 📀                               | المحاضرة الثامنة مقدمة في علوم الحاسب  | Ω التقييم<br>⊒ المجتمعات |
|                            | اساسی                                 | المحاضرة الثابيعة مقدمة في علوم الحاسب |                          |
|                            | أساسي 📀                               | المحاضرة العاشرة مقدمة في علوم الحاسب  |                          |

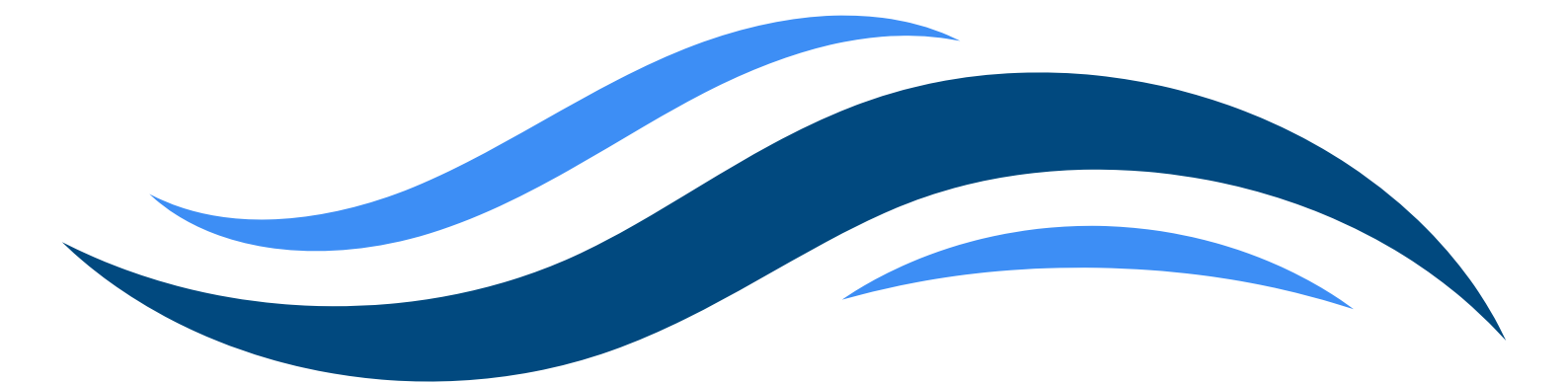

## 5) خطوات التعلم داخل البرنامج:

# 2 متابعة المحاضرات: يجب على المتدرب النقر على المحاضرة الأولى ومتابعتها، ثم الانتقال إلى المحاضرة الثانية وهكذا، بشكل تسلسلي ومنظم. بعد الدخول على المحاضرة، على المتدرب تنفيذ ما يلي: مشاهدة المحتوى بنسبة لا تقل عن 90%، ثم تعيين هدف المحاضرة كمكتمل، ثم الانتقال للمحاضرة التالية. المنقال للمحاضرة التالية. التنقل بين المحاضرات والمقررات باستخدام أزرار الهدف التالي والهدف. السابق، إلى أن يتم الانتهاء من جميع المتطلبات الأساسية للبرنامج.

| ×<br>إغلاق |                                   | يم الحاسب                             | لمحاضرة الأولى مقدمة في علو | اساسي ا |
|------------|-----------------------------------|---------------------------------------|-----------------------------|---------|
|            | تعيين كمكتمل                      | مناقشة                                | تعلم                        |         |
|            | ect1 Introduction to Cor          | mputer Composition and Function       | IS                          |         |
|            | 1. Memory (RAM and                | ROM)                                  |                             |         |
|            | 。 RAM (Random A                   | Access Memory):                       |                             |         |
|            | • Temporary, v                    | olatile memory active tasks.          |                             |         |
|            | • Example: Ru                     | nning an application.                 |                             |         |
|            | <ul> <li>ROM (Read-Onl</li> </ul> | ly Memory):                           |                             |         |
|            | Permanent, n                      | on-volatile memory for system firmwai | re.                         |         |
|            | Watch on Sturiuba                 |                                       |                             |         |
|            | ulfColleges                       | 0597142222                            |                             |         |
|            |                                   |                                       |                             |         |
|            |                                   | 🚯 يجب استكمال الفيديو للإرسال         |                             |         |
|            |                                   |                                       |                             | •       |
|            | الهدف التالي 🕂                    | التنقل الى أعلى                       | الهدف السابق 🔶              |         |

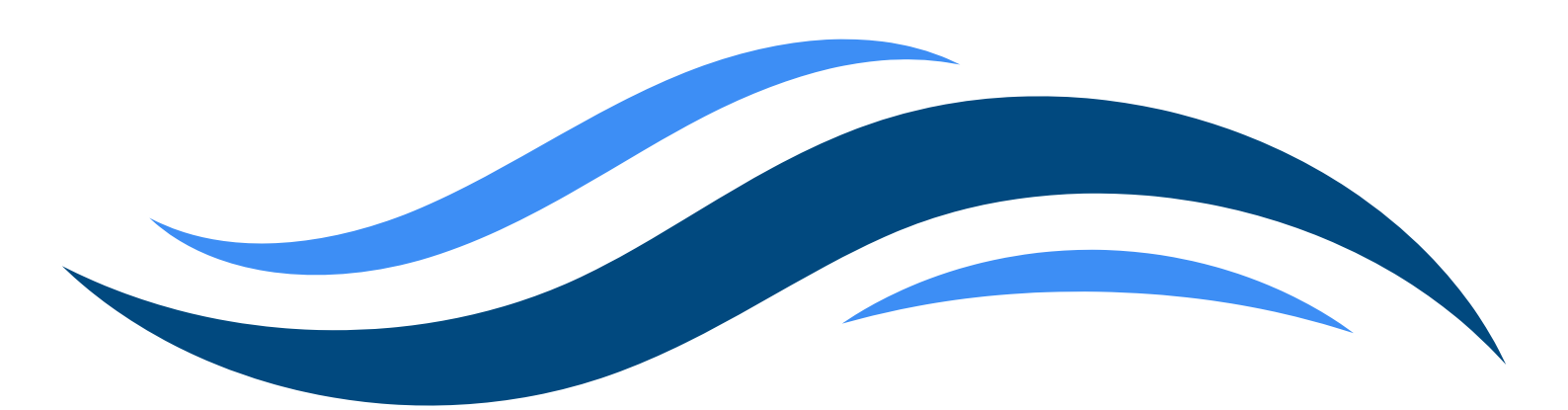

5) خطوات التعلم داخل البرنامج:

بعد مشاهدة المحتوى بنسبة لا تقل عن 90%، تعيين هدف المحاضرة كمكتمل
 بعد ذلك ينتقل للمحاضرة الثانية.

|            |                                                                                                    |                                                                                                    |                                                                                                    | (Joo 000) |
|------------|----------------------------------------------------------------------------------------------------|----------------------------------------------------------------------------------------------------|----------------------------------------------------------------------------------------------------|-----------|
| إغلاق      |                                                                                                    | ÷                                                                                                    |                                                                                                    |           |
|            |                                                                                                    |                                                                                                    |                                                                                                    |           |
|            | تعيين كمكتمل                                                                                                    | مناقشة                                                                                                    | تعلم                                                                                                    |           |
|            |                                                                                                    |                                                                                                    |                                                                                                    |           |
|            | Scenario : Word Processin<br>Grant : Typing text using<br>Processing: CPU process<br>Output: Text appears of<br>Storage: The document                                                                                                    | nputer Composition and Function<br>ical Applications<br>g<br>a keyboard.<br>ses formatting commands.<br>n the monitor.<br>is saved to disk.<br>Trainee#52852                                                                                                    |                                                                                                    |           |
|            |                                                                                                    | 🗹 تعيين كمكتمل                                                                                                    |                                                                                                    |           |
|            |                                                                                                    |                                                                                                    |                                                                                                    |           |
|            |                                                                                                    |                                                                                                    |                                                                                                    |           |
| اغلىق      |                                                                                                    | لوم الحاسب                                                                                                    | المحاضرة الثانية مقدمة في عا                                                                                                    | اساسي     |
| اغلىق<br>ا | تعيين كمكتمل                                                                                                    | لوم الحاسب<br>مناقشة                                                                                                    | المحاضرة الثانية مقدمة في عا<br>تعلم                                                                                                    | اساسي     |
| ي<br>علايا | تعيين كمكتمل<br>Tect2 Introduction to Com<br>2. The Basi<br>Central Processing Unit (CPU):<br>Brain of the computer, respor<br>Consists of Arithmetic Logic<br>Control Unit (directs operation<br>Memory:<br>RAM (Random Access Mem<br>data.<br>ROM (Read-Only Memory):<br>and essential startup processe    | لوم الحاسب<br>مناقشة<br>outer Hardware and Architecture<br>c Components of a Compute<br>sible for executing instructions.<br>Unit (ALU) (performs calculations) and<br>ins).                                                                                                    | المحاضرة الثانية مقدمة في عا<br>تعلم<br>er System                                                                                                    |           |
| يغلد       | تعيين كمكتمل<br>Tect2 Introduction to Com<br>2. The Basi<br>Central Processing Unit (CPU):<br>Brain of the computer, respor<br>Consists of Arithmetic Logic<br>Control Unit (directs operations):<br>Memory:<br>RAM (Random Access Mem<br>data.<br>ROM (Read-Only Memory):<br>and essential startup processe | لوم الحاسب<br>مناقشة<br>outer Hardware and Architecture<br>c Components of a Compute<br>sible for executing instructions.<br>Unit (ALU) (performs calculations) and<br>ins).<br>ory): Temporary storage used for active<br><u>trainces52852</u><br>Permanent storage used for firmware<br>s. | المحاضرة الثانية مقدمة في عا<br>تعلم<br>er System<br>المحافية<br>المحافية<br>المحافي<br>الماية<br>المامية<br>الممامية<br>المحافية<br>المحافية<br>المحافية<br>المحافي                                                                                  |           |
| پلندي<br>ا | تعیین کمکتمل<br>Tect2 Introduction to Com<br>2. The Basi<br>Ocentral Processing Unit (CPU):<br>Brain of the computer, respon<br>Consists of Arithmetic Logic<br>Control Unit (directs operation<br>Memory:<br>RAM (Random Access Mem<br>data.<br>ROM (Read-Only Memory):<br>and essential startup processe   | لوم الحاسب<br>مناقشة<br>outer Hardware and Architecture<br>c Components of a Compute<br>sible for executing instructions.<br>Unit (ALU) (performs calculations) and<br>ins).<br>ory): Temporary storage used for active<br>trainceso2302<br>Permanent storage used for firmware<br>s.        | المحاضرة الثانية مقدمة في عا<br>تعلم<br>er System<br>المحافي<br>المحافي<br>المما<br>المحافي<br>المحافي<br>الممامي<br>الممامي<br>الممامي<br>الممامي<br>الممامي<br>الممامي<br>الممامي<br>الممامي<br>الممام<br>الممام<br>الممام<br>الممامي<br>الممامي<br>الممامما<br>الممام<br>الممامي<br>الممامي<br>الممامي<br>الممامام<br>الممالي<br>الممام الممام<br>المم<br>الممام المممامما<br>الممامي<br>الممامي<br>م |           |

5 خطوات التعلم داخل البرنامج:

 في حال مواجهة مشكلة في استعراض المحتوى في وضع المعاينة بعد شراء البرنامج، يرجى تحديث البريد الإلكتروني لحل المشكلة.

| ×<br>بغسق                                                                                                    | أساسي المحاضرة الأولى مقدمة في علوم الحاسب |
|----------------------------------------------------------------------------------------------------|--------------------------------------------|
| لدورة حاليًا في وضع المعاينة                                                                                                    | انت تستعرض ا                               |
| مناقشة تعيين كمكتمل                                                                                                    | تعلم                                       |
| Introduction to Computer Composition GGG50044977484628963 I. Memory (RAM and ROM) RAM (Random Access Memory): Technology websile memory | and Functions                              |
| ديث بريدك الإلكتروني<br>                                                                                                    | يئۇچب ئخ                                   |
| محتواي الرئيسية البرامج التدريبية المزيد 🕶 سهولة التصد                                                                                  |                                            |
| ٩                                                                                                    | ابحث ضمن الدورة                            |
| وضعية المعاينة<br>انت تتصفح وضع المعاينة لعذه الدورة التدريبية                                                                          |                                            |
| التعليمات                                                                                                    |                                            |
| ×<br>name@mail.com                                                                                                    | الاسم الكامل                               |
| حفظ                                                                                                    | 🗟 دلیل بدع ک                               |
|                                                                                                    | الأدلة الإرشادية 🗒                         |
|                                                                                                    |                                            |
|                                                                                                    |                                            |
|                                                                                                    |                                            |

## 5) خطوات التعلم داخل البرنامج:

3\_ @إجراء التقييم الذاتي في نهاية كل مقرر بعد استكمال جميع المحاضرات التابعة للمقرر بنسبة 90% على الأقل:

| إبدأ                                 | مناقشة                                      | تعلم                                                                            |  |
|--------------------------------------|---------------------------------------------|---------------------------------------------------------------------------------|--|
| والجوانب التي تحتاج إلى تحسين، لضمان | عد المتدرب على التعرف على نقاط القوة<br>بي. | تم تصميم هذا التقييم كأداة تعليمية تسا<br>تحقيق أفضل استفادة من البرنامج التدري |  |
|                                      | شكل متسلسل.                                 | <ul> <li>يحتوي على 20 سؤالًا يتم عرضها بد</li> </ul>                            |  |
|                                      | ح أو خطأ.                                   | <ul> <li>نوع الأسئلة: اختيار من متعدد وصح<br/>ريانية</li> </ul>                 |  |
|                                      | دة إلى سؤال سابق.                           | <ul> <li>لا يمكن التنقل بين الأسئلة أو العو</li> </ul>                          |  |
|                                      | شرة لقياس مستوى الفهم.                      | <ul> <li>بعد الإرسال، يتم عرض النتيجة مبا</li> </ul>                            |  |
|                                      |                                             | 🖃 الإرشادات:                                                                    |  |
| ; لك إمكانية إعادة التقييم من جديد.  | في التقييم الذاتي من المحاولة الأولى، تتاح  | <ul> <li>في حال لم تحقق الدرجة المطلوبة</li> </ul>                              |  |
| فية للتأكد من إجاباتك قبل الاعتماد   | عال لم يتم تأكيده. مما يمنحك فرصة إضار      | <ul> <li>كما يمكن التراجع عن الإرسال في «<br/>النهائي.</li> </ul>               |  |
| ة من التجربة التعليمية وتحديد مدى    | في الإجابات، وذلك لتحقيق أفضل استفاد        | ينصح بالتركيز أثناء التقييم وعدم التسرع ا<br>الفهم.                             |  |
|                                      | ⊒؛ إبدأ                                     |                                                                                 |  |
| الهدف التال ، 🕂                      | التنقل الى أعلى                             | + الهدف السابق،                                                                 |  |

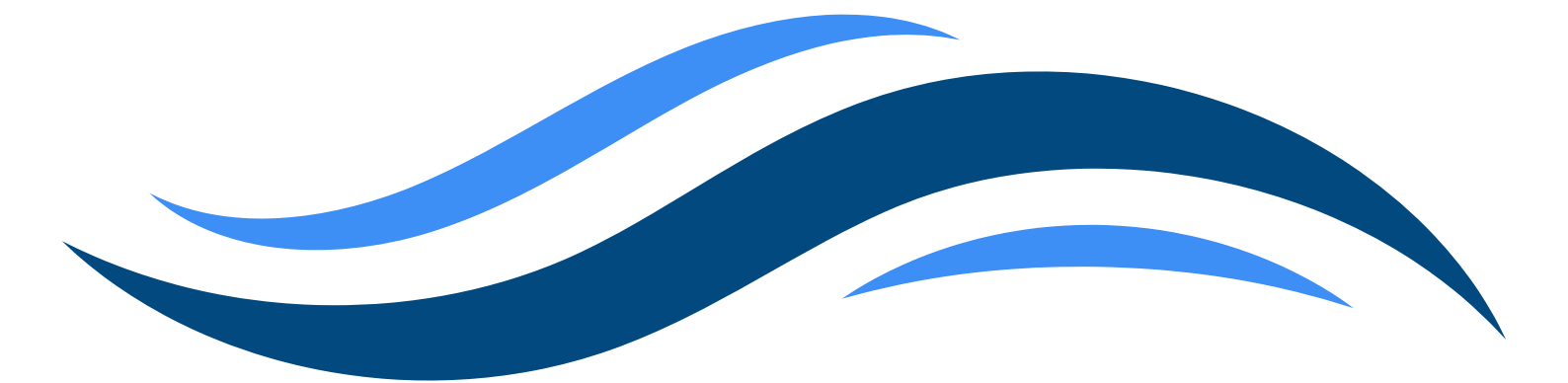

5) خطوات التعلم داخل البرنامج: مواصفات قسم التقييم الذاتي: – يحتوي على 20 سُؤال يتم عرضها بشكل متسلسل. - نوع الأسئلة اختيار من متعدد / صح أو خطأ. - لا يمكن للمتدرب التنقل بين الأسئلة. - بعد الإرسال، يتم عرض النتيجة الفورية لقياس مستوى الفهم.

|       | إبدأ  | مناقشة                        | تعلم                                      |       |
|-------|-------|-------------------------------|-------------------------------------------|-------|
|       |       |                               |                                           |       |
|       | باسب؟ | مجيات* (Software) في علوم الح | السؤال≢1<br>ما هو المقصود بمصطلح "البر    |       |
|       |       | الشاشة ولوحة المفاتيح         | ⊘ الأجزاء المادية من الحاسب مثل           |       |
|       |       | على الحاسب                    | ⊘ التعليمات والبرامج التي تشغل            |       |
|       |       | يانات فقط                     | ⊘ الأجهزة التي تستخدم لتخزين الب          |       |
|       |       | ىب بيعضها                     | ⊘ الشبكات التي تربط أجهزة الحاµ           |       |
|       |       | السؤال التالي                 |                                           |       |
| إغلاق |       |                               | لتقييم الذاتي                             | اساسي |
|       | إبدأ  | مناقشة                        | تعلم                                      |       |
|       |       | ستخدم لتطوير تطبيقات الويب؟   | اسوّال#2<br>أي من التالي يعد لغة برمجة تب |       |
|       |       |                               | Photoshop ⊘                               |       |
|       |       |                               | css ⊘                                     |       |
|       |       |                               | JavaScript ⊘                              |       |
|       |       |                               | html 🥝                                    |       |
|       |       | إرسال                         |                                           |       |

خطوات التعلم داخل البرنامج:
 أمكانية إعادة التقييم الذاتي:
 يوجد خيار التراجع عن الإرسال في حال لم يتم تأكيده بعد.
 في حال عدم اجتياز التقييم، يتاح للمتدرب إعادة التقييم الذاتي حتى تحقيق نسبة النجاح المطلوبة.

| مكتمل | )                                                 |                                                         | التقييم الذاتي                                                               | اساسي |
|-------|---------------------------------------------------|---------------------------------------------------------|------------------------------------------------------------------------------|-------|
|       | النتيجة                                           | مناقشة                                                  | تعلم                                                                         |       |
|       |                                                   |                                                         | إرسالياتك                                                                    |       |
|       | ت تراجع عن الإرسال<br>تاريخ الإرسال April 8, 2025 |                                                         | الإرىيال رقم1                                                                |       |
| -     | 🗹 محيح                                            |                                                         | السؤال 1 🗮                                                                   |       |
|       |                                                   | ن" (Software) في علوم الحاسب؟<br>ج التي تشغل على الحاسب | ما هو المقصود بمصطلح "البرمجيات<br><b>الإجابة الصحيحة:</b> التعليمات والبرام |       |
|       | 🗹 صحيح                                            | انتامير نطيقات العبري؟                                  | السؤال 2 🗮                                                                   |       |
|       |                                                   | , منطوير مطبيفات الويب:                                 | الإجابة الصحيحة: JavaScript                                                  |       |
|       |                                                   | مكتمل                                                   |                                                                              |       |
|       |                                                   |                                                         |                                                                              |       |
|       | الهدف التالي 🕂                                    | التنقل الى أعلى                                         | الهدف السابق 🔶                                                               |       |

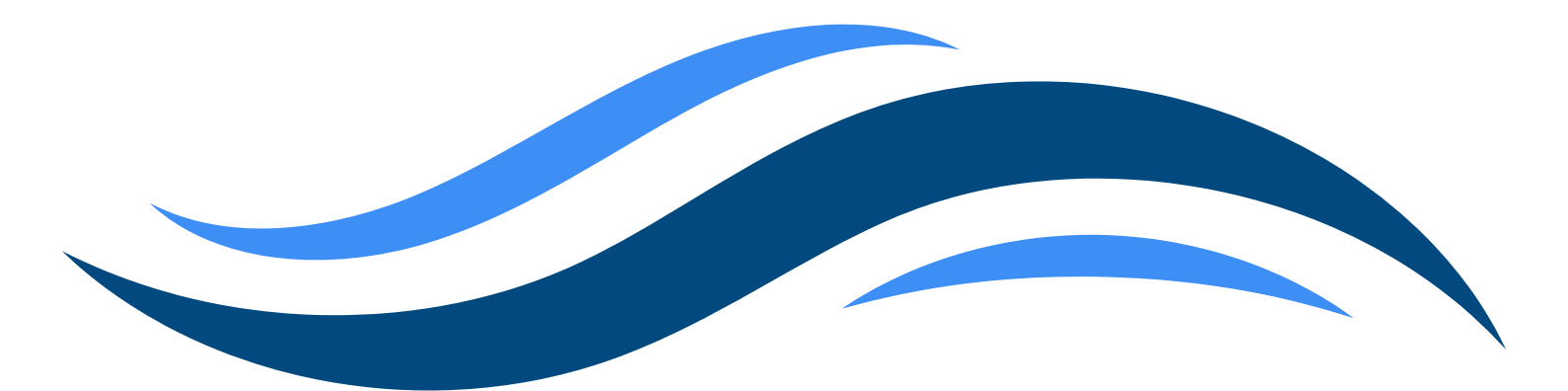

5) خطوات التعلم داخل البرنامج:

- 4\_ 📝 قياس الرضا:
- في نهاية البرنامج، يطلب من المتدرب إجراء استبيان لقياس مستوى الرضا عن البرنامج وجودته.

| إرسال استبيان | مناقشة                  | تعلم                            |  |
|---------------|-------------------------|---------------------------------|--|
|               | دريب وتقديم تجربة أفضل. | ملاحظتك تساهم في تحسين جودة الآ |  |
|               | ارسال استبيان 🖉         |                                 |  |
|               | التنقل الى أعلى         | ♦ الهدف السابق                  |  |
|               |                         |                                 |  |
|               |                         |                                 |  |
|               |                         |                                 |  |
|               |                         |                                 |  |

| إرسال استبيان | مناقشة                 | تعلم                                                                                                    |  |
|---------------|------------------------|----------------------------------------------------------------------------------------------------|--|
|               |                        |                                                                                                    |  |
|               | التدريبي بشكل عام؟     | ② ما مدى رضاك عن محتوى البرنامج                                                                                                    |  |
|               |                        | 🔵 راضٍ أبدًا                                                                                                    |  |
|               |                        | 🔵 راضٍ                                                                                                    |  |
|               |                        | 🔘 محاید                                                                                                    |  |
|               |                        | 🔵 غير راضٍ                                                                                                    |  |
|               |                        | 🔵 غير راضٍ أبدًا                                                                                                    |  |
|               | لبرنامج واضحة ومفهومة؟ | المقدمة في ا     المقدمة في ا     المقدمة في المقدمة في ا     المقدمة في ا     المقدمة في المقدمة في ا     المقدمة في المقدمة في المقدمة في ا     المقدمة في المقدمة في ال |  |
|               |                        | 🔵 واضحة جدًا                                                                                                    |  |
|               |                        | 🔵 واضحة                                                                                                    |  |
|               |                        | 🔘 محاید                                                                                                    |  |
|               |                        | 🔵 غير واضحة                                                                                                    |  |
|               |                        | 🔵 غير واضحة إطلاقًا                                                                                                    |  |
|               | توقعاتك واحتياجاتك؟    | 🔗 ما مدی توافق محتوی البرنامج مع                                                                                                    |  |

6 متابعة التقدم في البرنامج:

 مفحة التقرير:
 توفر صفحة التقرير للمتدرب نظرة شاملة ومنظمة حول تقدمه في البرنامج التدريبي، وذلك من خلال الميزات التالية:
 استعراض نظرة عامة على الأهداف المحققة: يمكن للمتدرب معرفة مدى التقدم في تحقيق أهداف البرنامج.
 متابعة متوسط النقاط في التقييم الذاتي: تشمل الواجبات والتقييمات الذاتية، مما يساعد المتدرب على تقييم أدائه بشكل مستمر.
 عرض جميع الأهداف الأساسية: يمكن الاطلاع على قائمة كاملة بجميع الأهداف الأساسية التي يجب إكمالها لإتمام البرنامج والحصول على الشهادة.

| سهو | المزيد 🔻 | البرامج التدريبية | الرئيسية                           | محتواي                              |                                                                                                    |                   |
|-----|----------|-------------------|------------------------------------|-------------------------------------|----------------------------------------------------------------------------------------------------|-------------------|
|     |          |                   |                                    |                                     |                                                                                                    |                   |
|     |          |                   |                                    |                                     | عامة الإرساليات                                                                                            | نظرة              |
|     |          |                   |                                    |                                     | ىة                                                                                                    | المجموء           |
|     |          |                   |                                    |                                     | لافتراضية                                                                                                  | л Ю               |
|     |          |                   |                                    |                                     | مة على الأهداف                                                                                             | نظرة عاه          |
|     |          | ة واحدة           | <b>يم الذاتي</b><br>نييم الذاتي مر | متوسط التقير<br>100% تم محاولة التق | غير مختمل: 94<br>29 في انتظار المراجعة: 0                                                                  | %                 |
|     |          |                   |                                    | $\cup$                              | مكتمل: 2                                                                                                   |                   |
|     |          | 88   2% مکتمل ()  | /2                                 |                                     | <b>ساسية)</b>                                                                                              | أهداف أن<br>أسبيت |
|     |          | ن معنق            |                                    |                                     | ي المحاضرة العاسرة معارات الطباعة باللغة الانجليزية<br>2 المحاضرة التاسعة معارات الطباعة باللغة الانجليزية | أنتاس             |
|     |          | ) معلق            |                                    |                                     | -<br>ي3 المحاضرة الثامنة مهارات الطباعة باللغة الانجليزية                                                  | أساسم             |
|     |          | ن معلق            |                                    |                                     | ي4 المحاضرة السابعة مهارات الطباعة باللغة الانجليزية                                                       | أساسم             |
|     |          | ن معلق            |                                    |                                     | ي <sup>3</sup> المحاضرة السادسة معارات الطباعة باللغة الانجليزية                                           | أساسم             |
|     |          | ن معلق            |                                    |                                     | ي6   المحاضرة الخامسة معارات الطباعة باللغة الانجليزية                                                     | أساسر             |
|     |          | ) معلق            |                                    |                                     | <b>ي7</b> المحاضرة الرابعة مهارات الطباعة باللغة الانجليزية                                                | أساسم             |
|     |          | ن معلق            |                                    |                                     | ي8 المحاضرة الثالثة مهارات الطباعة باللغة الانجليزية                                                       | أساسم             |

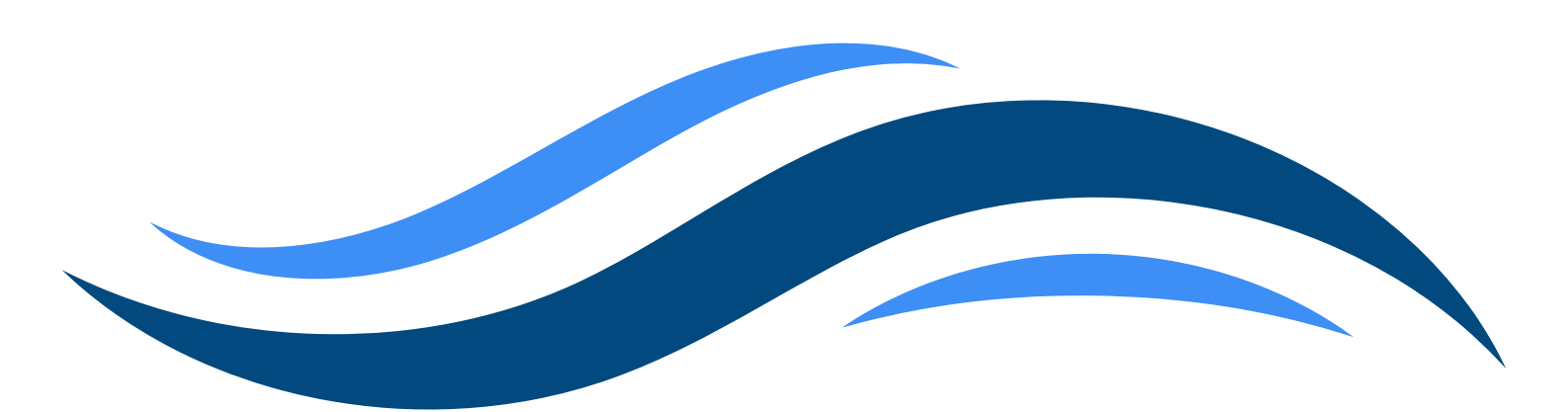

| <ul><li>●</li><li>1</li></ul> | ، استخدام البرنامج        | ≽ دلیل بدء   |
|-------------------------------|---------------------------|--------------|
| <b>0</b>                      | رشادية                    | 📋 الأدلة الإ |
| 2                             | مقدمة في علوم الحاسب      |              |
| اساسي                         | لولى مقدمة في علوم الحاسب | المحاضرة الأ |
|                               |                           |              |
|                               |                           |              |

8) تقييم البرنامج: 🗸 إتمام البرنامج وتقييمه: بعد إتمام جميع الأهداف الأساسية في البرنامج، سيتم تعيين البرنامج تلقائيًا كمكتمل على المنصة. عندها سيتمكن المتدرب من: - تقييم البرنامج من خلال الصفحة الخاصة بالتقييم.

مشاركة رأيه وملاحظاته حول المحتوى وجودة التدريب.

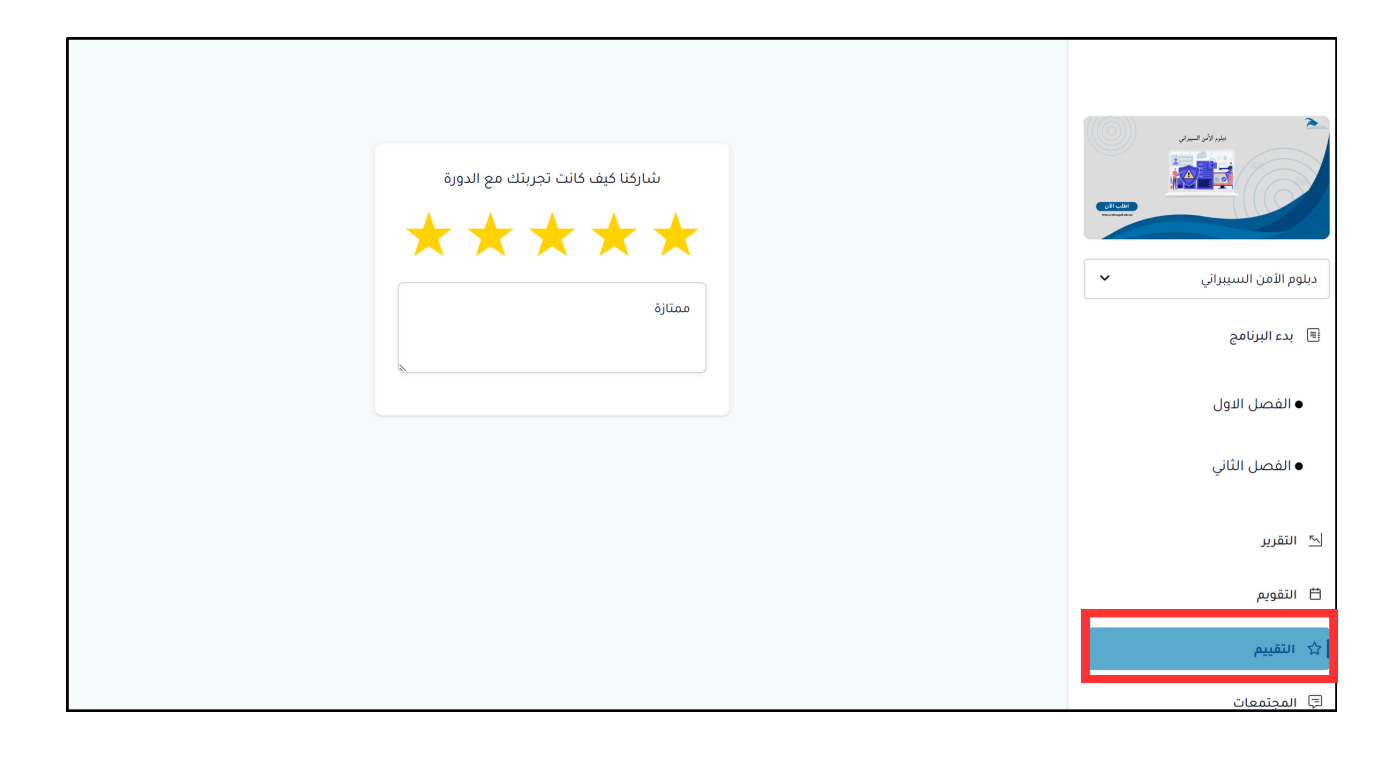

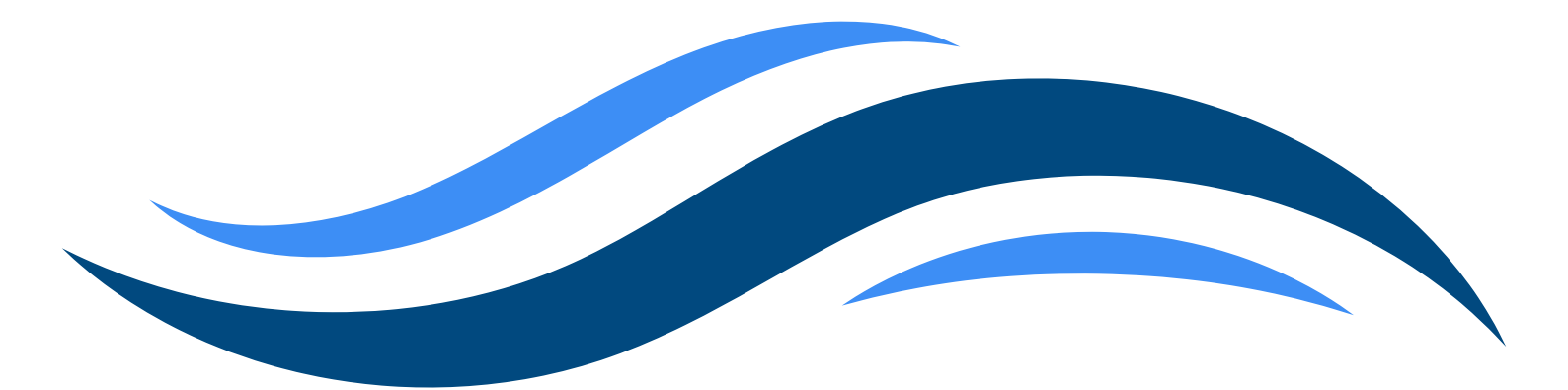

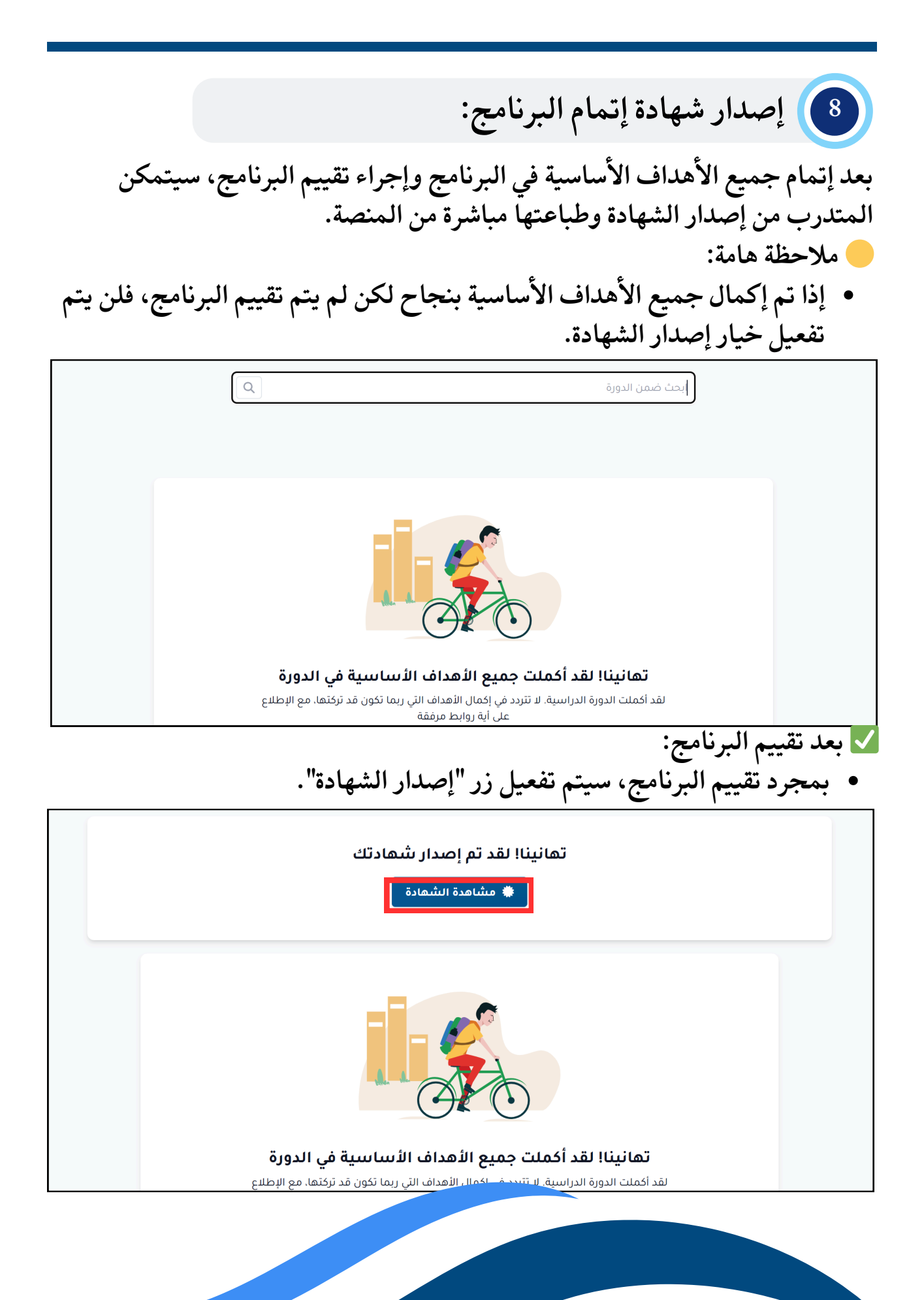

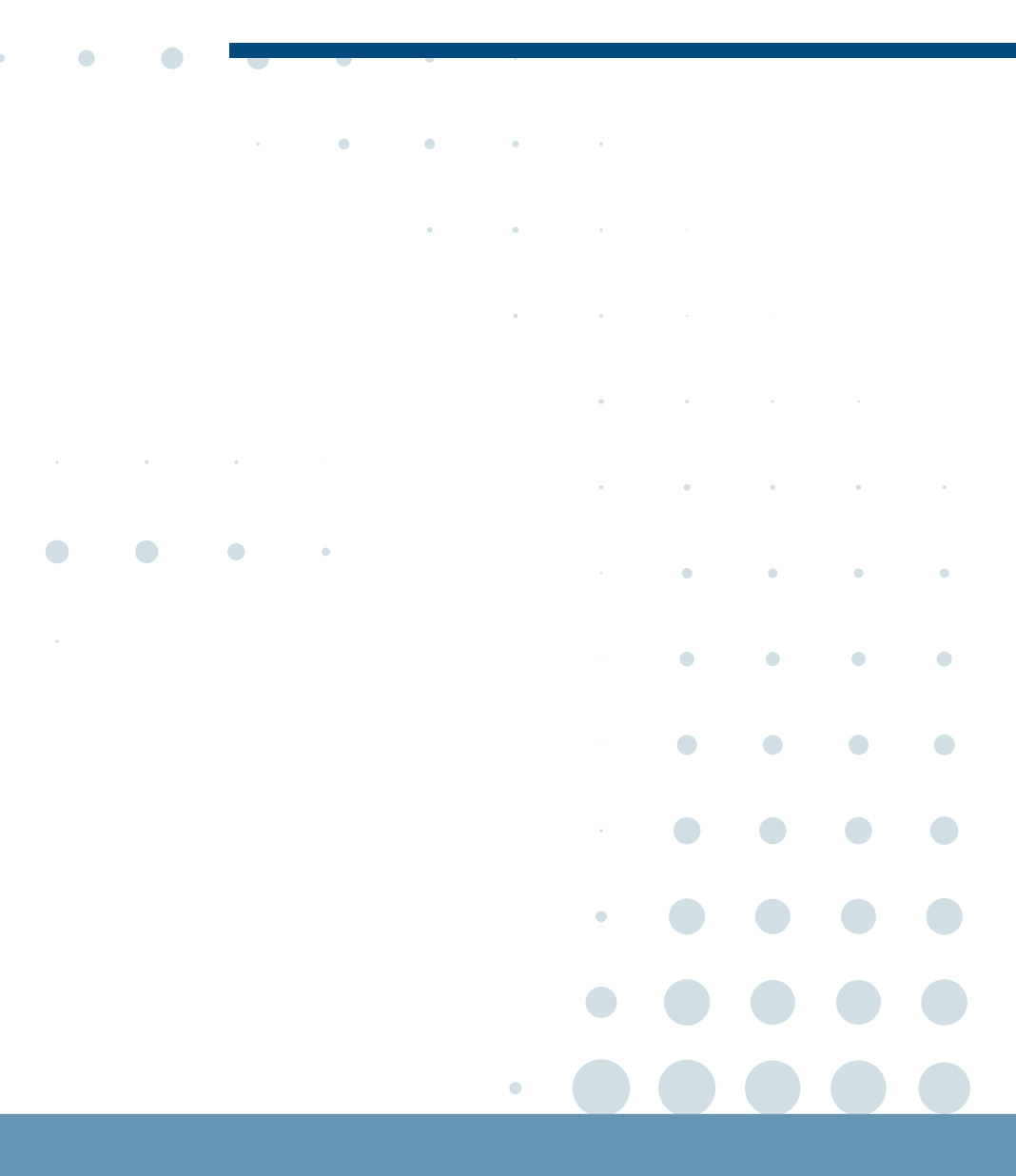

# التعلم المستمر هو اساس التطور المهني

•

•

مركز البحوث والاستشارات Research and Consulting Centre

•

•

•

•

•